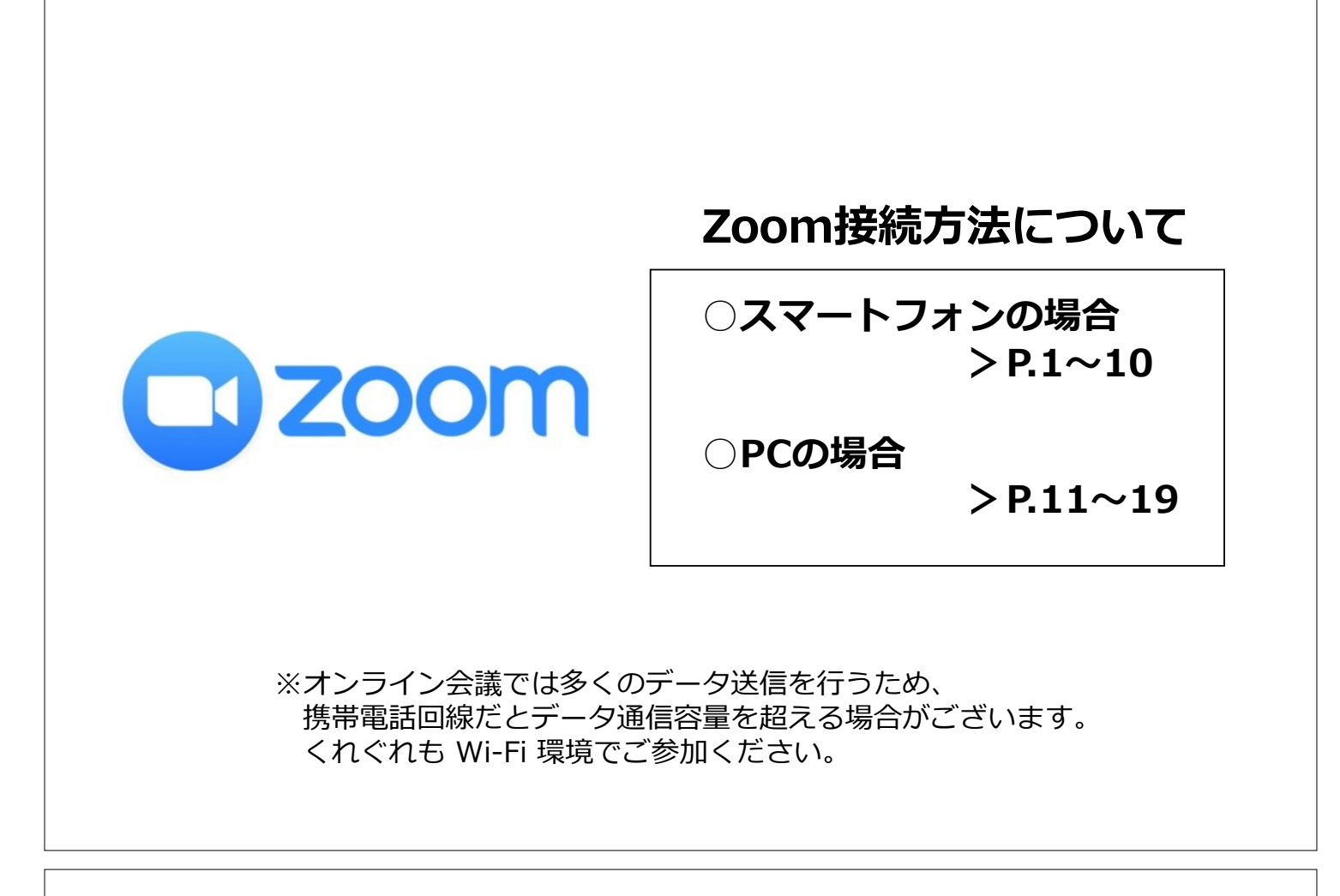

# スマートフォン

(1) Zoomをインストールする

「Zoom Cloud Meetings」というアプリをインストールしてください。 (似たようなアプリにご注意ください。)

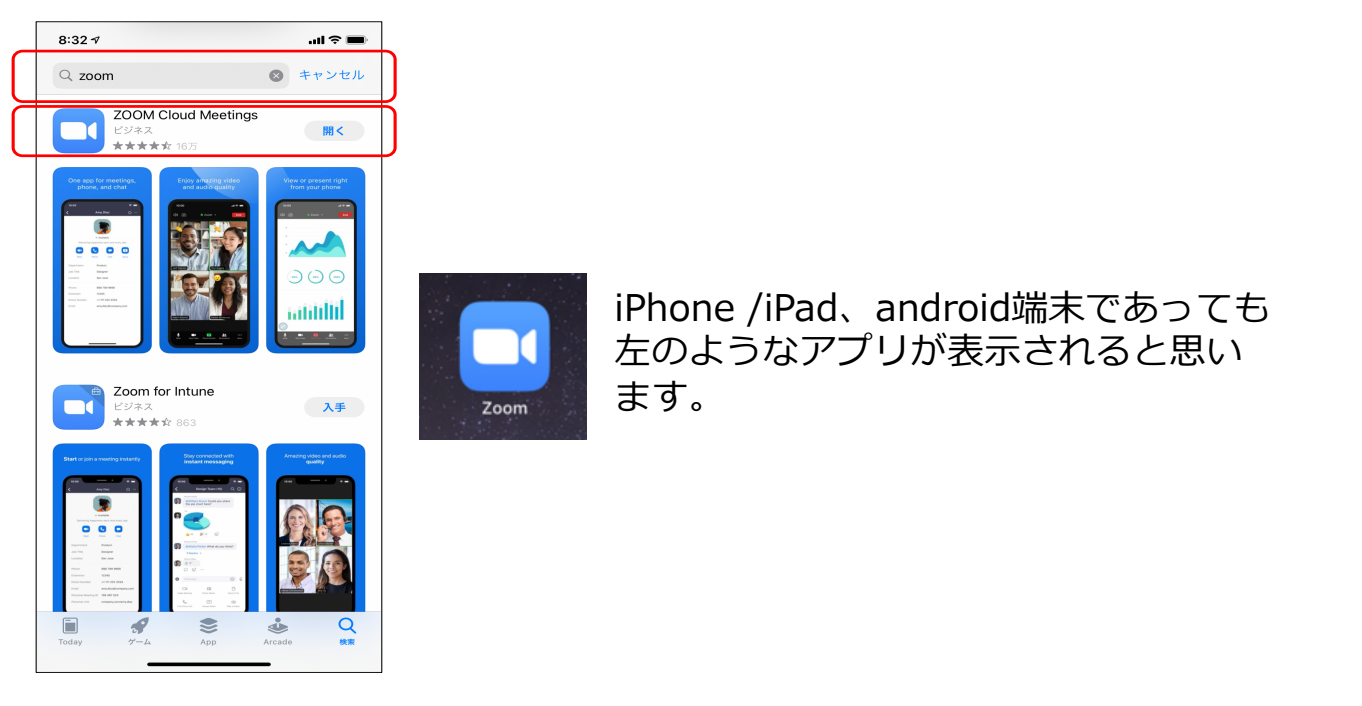

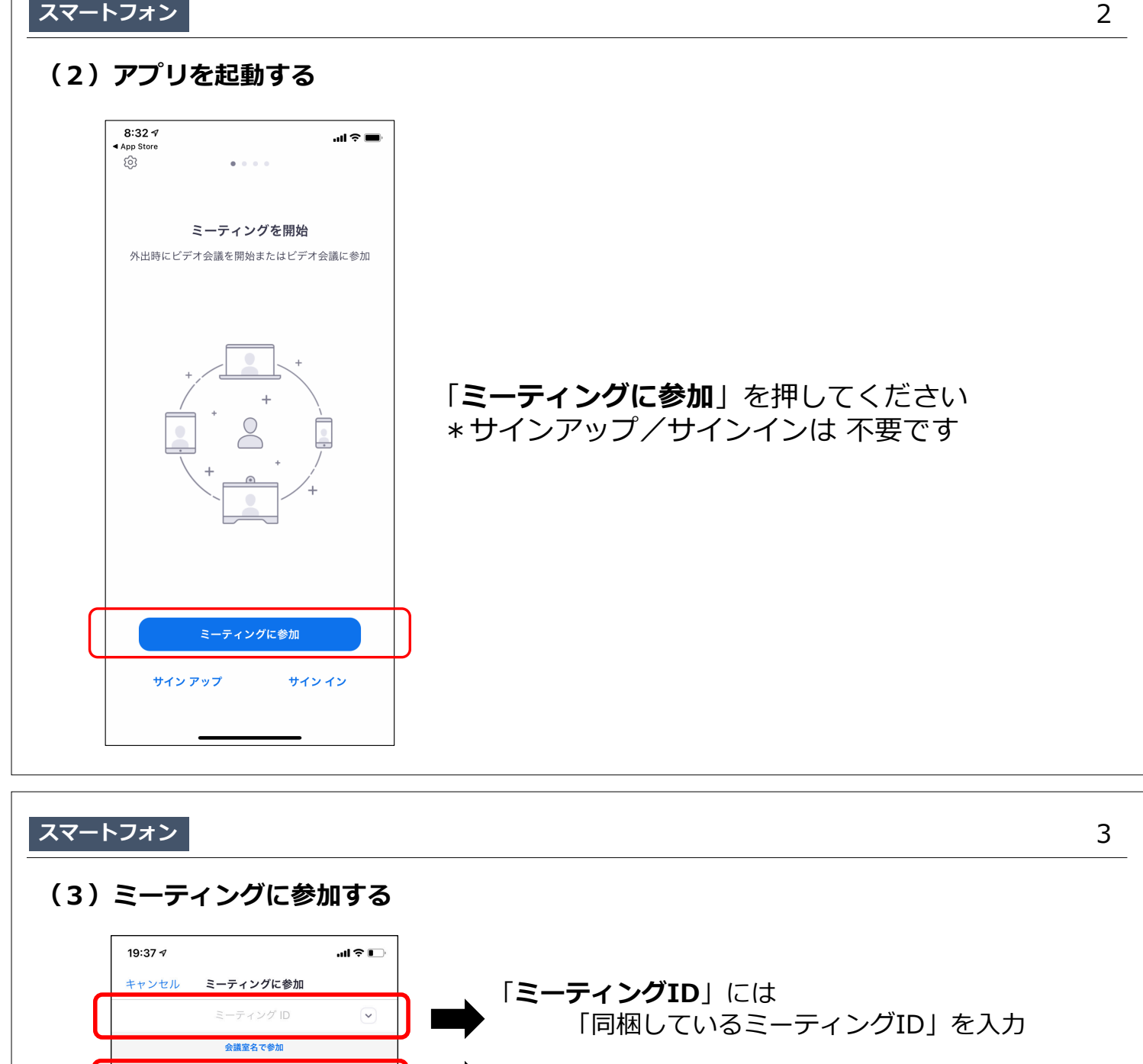

「名称変更」には「 苗字 」を記入 お名前をご記入ください iPhoneやXperiaなどの端末名になっている場合があります 参加 招待リンクを受け取っている場合は、そのリンクをもう一度タップし てミーティングに参加します オーディオに接続しない オーディオに接続しない 自分のビデオをオフにする 自分のビデオをオフにする 上記のようにタップしてください。 1 この状態は 2 ABC 3 DEF ■聞くことはできるが、こちらの発言は聞こえない 6 <sup>MN0</sup> 4 бні 5 JKL (ミュート状態) 8 TUV 9 \*\*\*z 7 pqrs ■こちらの様子が映ることはない 0  $\bigotimes$ (画面OFF状態) という状態です。

#### スマートフォン

### (4) パスコードを入力する

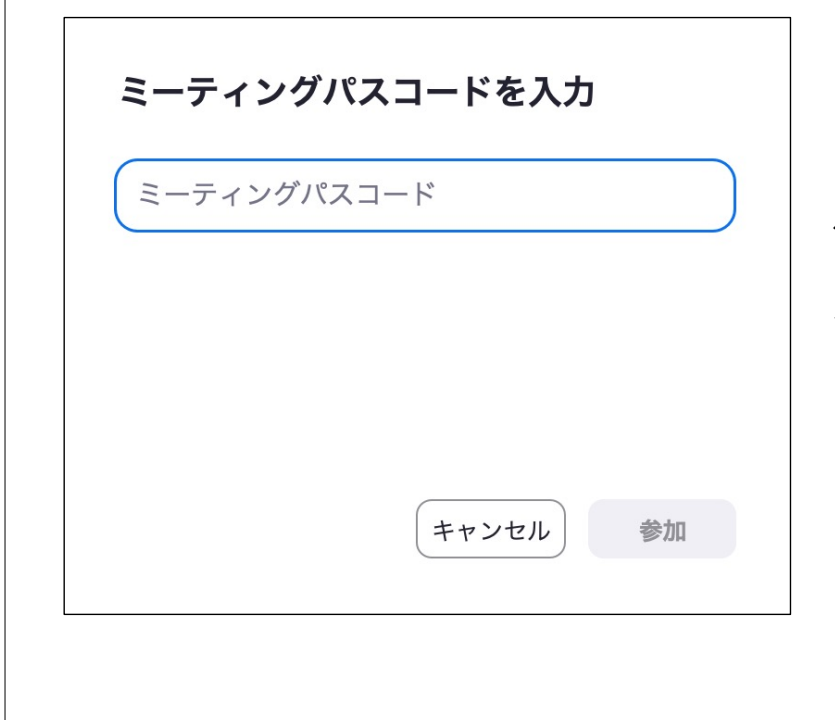

パスコードを求められますので、 「**同梱しているパスコード**」を 入力ください。

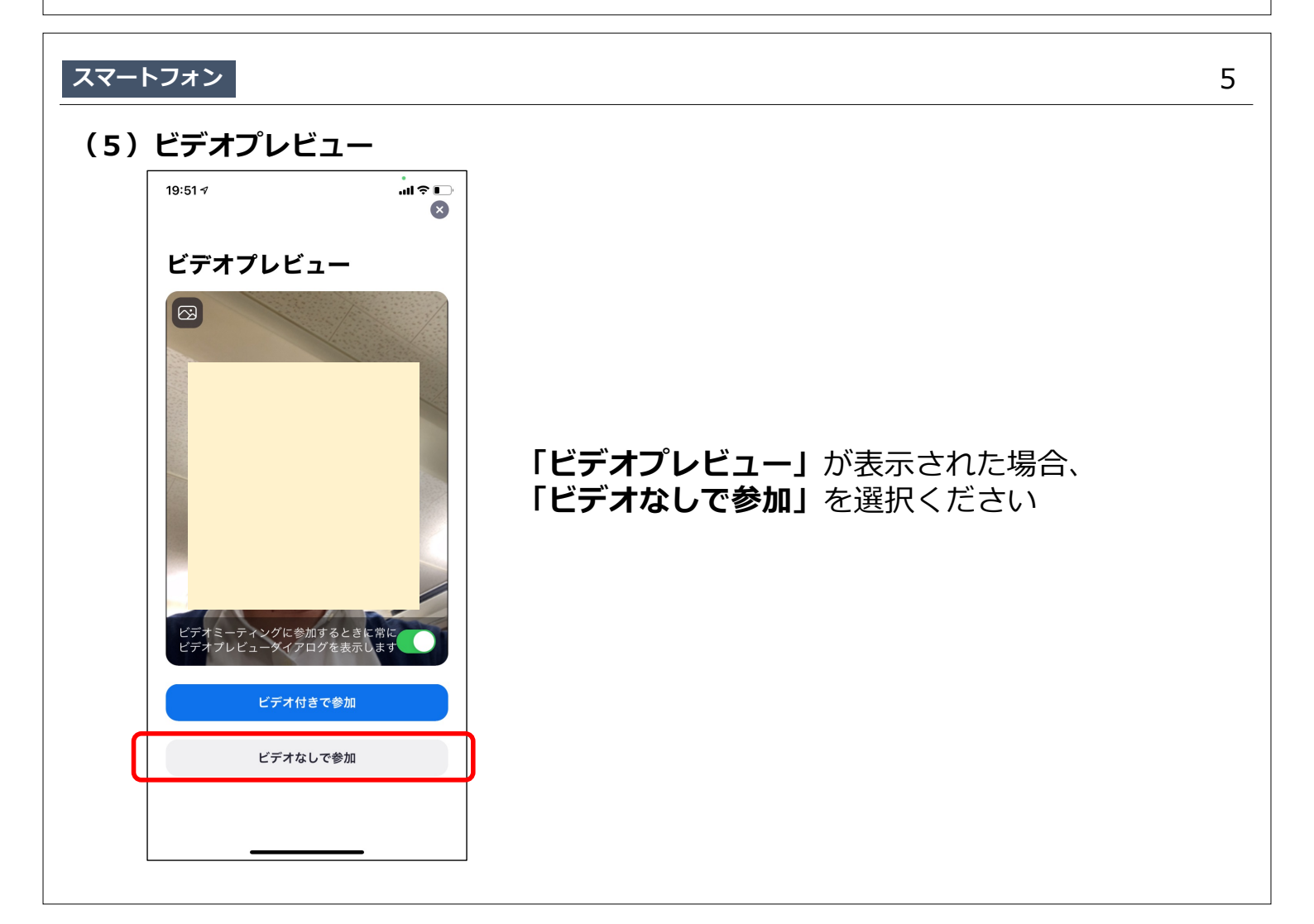

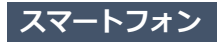

(6)他のユーザーの音声を聞くにはオーディオに接続してください

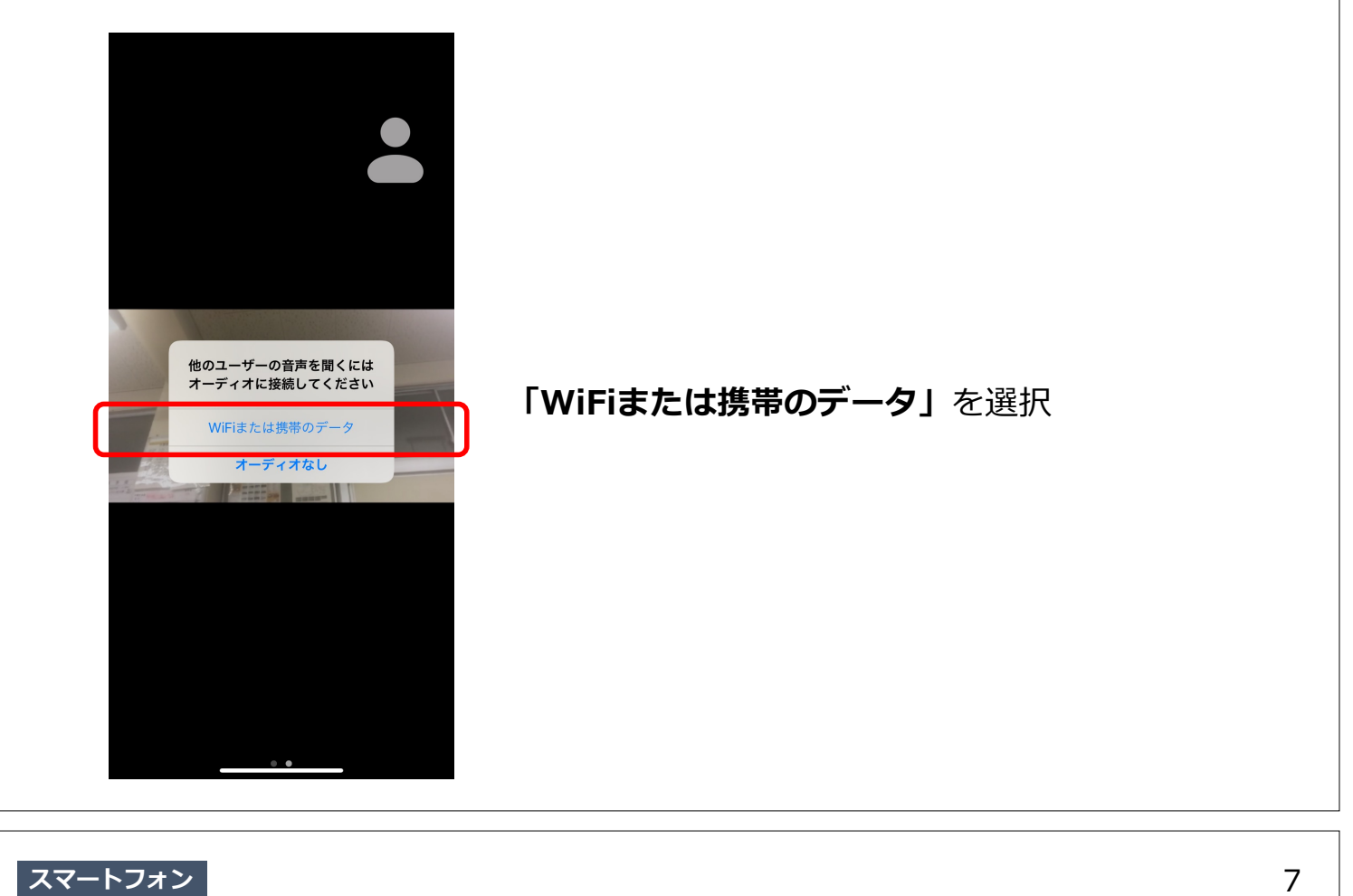

(7)次のような画面であれば正常に会議に参加できております

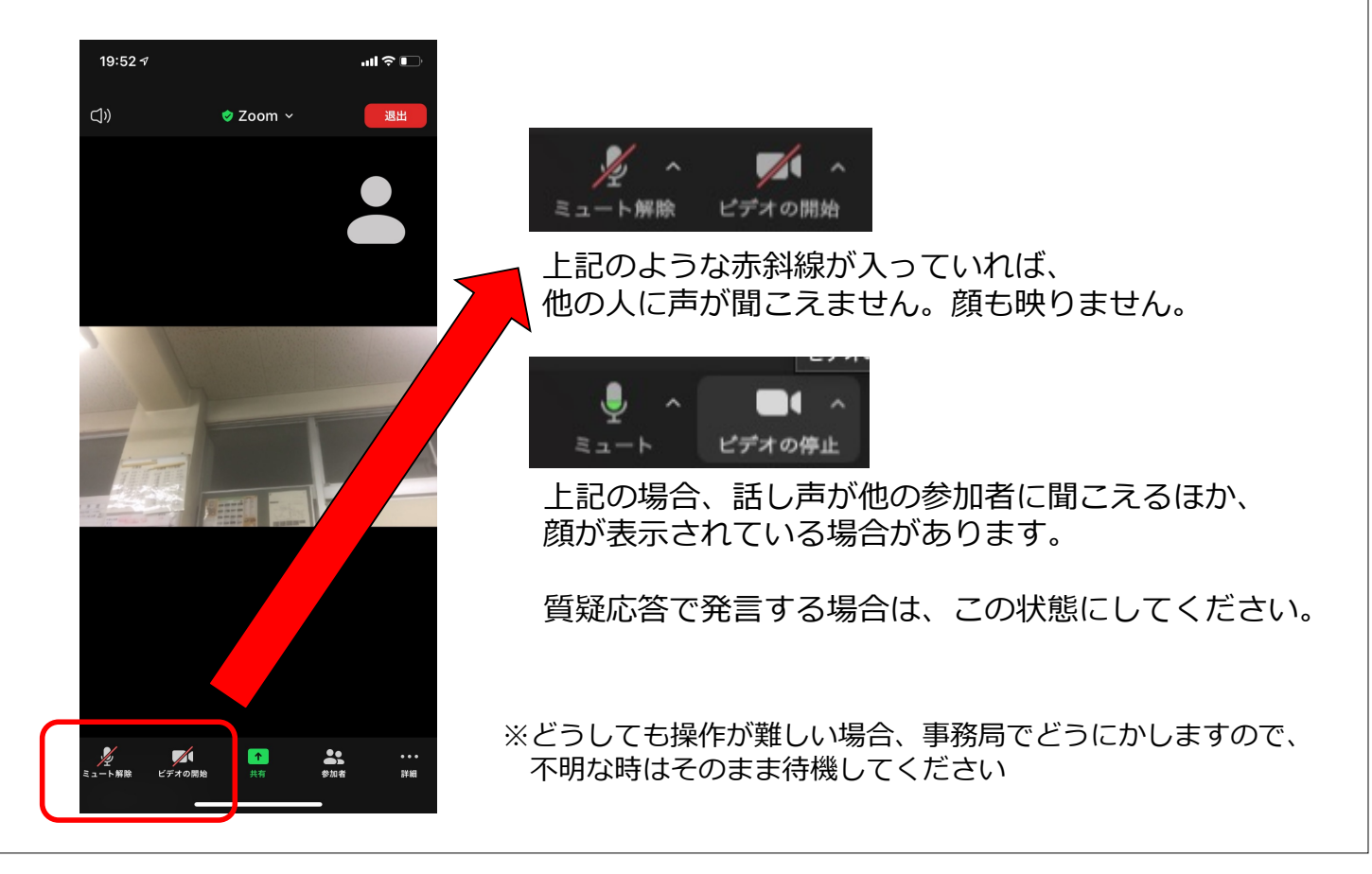

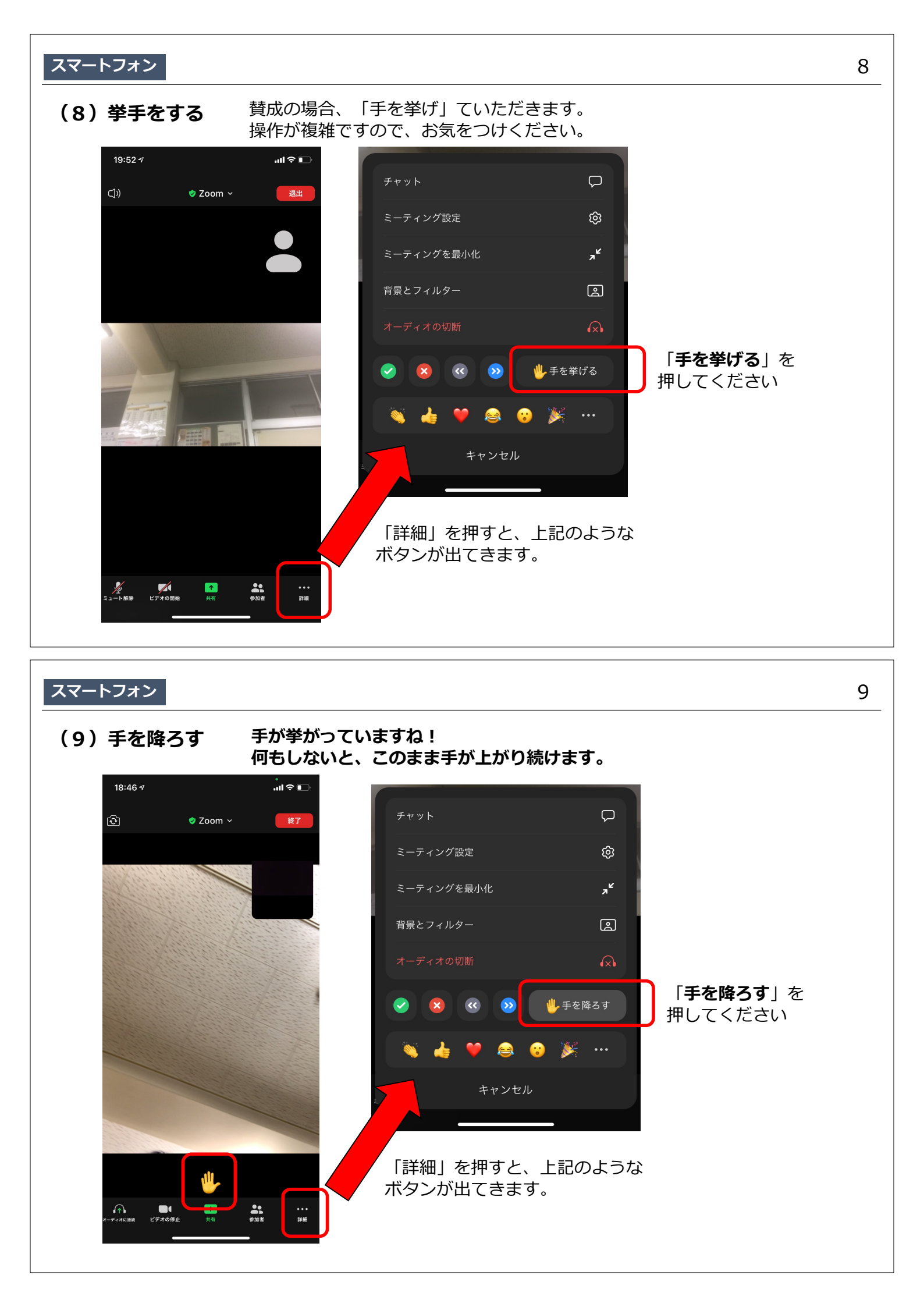

#### スマートフォン

#### (10) 名前を変える \*初めに変更できなかった場合

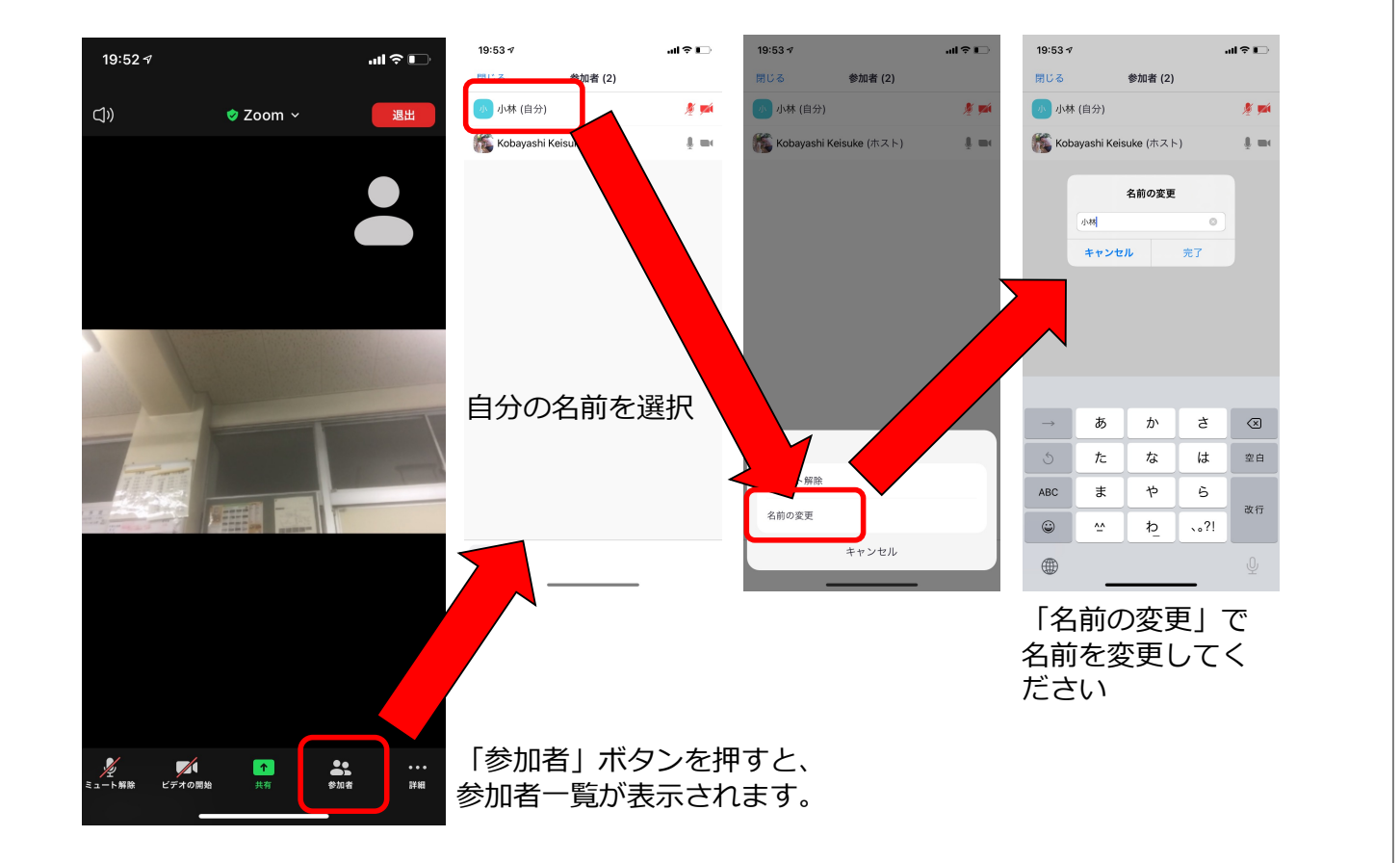

### パソコン

## (1) Zoomのホームページにアクセスする

### https://zoom.us/jp-jp/meetings.html

![](_page_5_Picture_6.jpeg)

## (2)ミーティングIDを入力

![](_page_6_Picture_2.jpeg)

## パソコン

## (3) パスコードを入力する

| <b>ミーティングパスコードを入力</b><br>ミーティングパスコード | パスコードを求められますので、<br>「 <b>同梱しているパスコード</b> 」を<br>入力ください。 |
|--------------------------------------|-------------------------------------------------------|
| キャンセル参加                              |                                                       |
|                                      |                                                       |

## (4) Zoom Meetingを開く

ブラウザでZoomのページが開き、「**Zoom Meetingsを開きますか?**」という ダイアログが表示されるのでZoom Meetingsを開くボタンをクリックします。

Zoom Meetings を聞く

| システム | ダイアログが表示し<br>ックしてくださ        | たら、 <b>Zoom Meetingsを開く</b> を久<br>いを実行してください。 |
|------|-----------------------------|-----------------------------------------------|
| Zo   | omクライアントをインスト-              | ールしている場合、ミーティングを起動か、                          |
| 20   | コロクライアントをインストー<br>Zoomをダウンロ | ールしている場合、ミーティングを起動が、                          |

Copyright ©2020 Zoom Video Communications, Inc. All rights reserved. 「プライバシーおよび法務ポリシー」

### (6) コンピューターオーディオに参加する

![](_page_8_Figure_2.jpeg)

![](_page_9_Picture_0.jpeg)